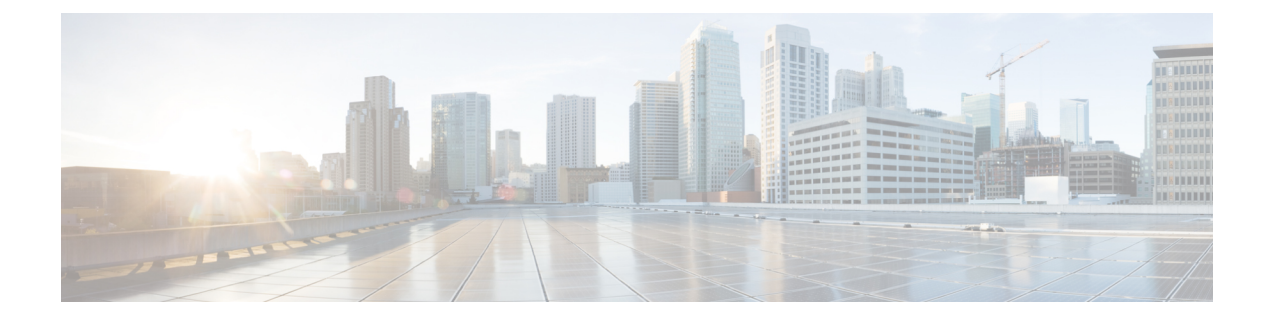

# Dynamic VLAN Assignment with Converged Access and ACS 5.2 Configuration Example

This document describes the concept of dynamic VLAN assignment and how to configure wireless LAN controller (WLC) and a RADIUS server to assign a wireless LAN (WLAN) clients to a specific VLAN dynamically. In this document, the RADIUS server is an Access Control Server (ACS) that runs Cisco Secure Access Control System Version 5.2.oduction

- Prerequisites, page 1
- Dynamic VLAN Assignment, page 2
- Configuring Dynamic VLAN Assignment, page 2
- Verifying the Dynamic VLAN Assignment with Converged Access Configuration, page 12
- Troubleshooting the Dynamic VLAN Assignment Configuration Issues, page 14

# **Prerequisites**

We recommend that you have basic and functional knowledge on following topics:

- WLC and Lightweight Access Points (LAPs)
- Authentication, Authorization and Accounting (AAA) server
- · Wireless networks and wireless security issues

### **Supported Platforms and Releases**

The information in this document is based on the following:

- Cisco Catalyst 3850 series Switches Wireless LAN Controller with Cisco IOS® XE Software Release 3.2.2
- Cisco Aironet 3600 Series Lightweight Access Point
- · Microsoft Windows XP with Intel Proset Supplicant

- Cisco Secure Access Control System Version 5.2
- Cisco Catalyst 3500 Series Switches

Note

The information in this document was created from the devices in a specific lab environment. All of the devices used in this document started with a cleared (default) configuration. If your network is live, make sure that you understand the potential impact of any command.

# **Dynamic VLAN Assignment**

In most WLAN systems, each WLAN has a static policy that applies to all clients associated with a Service Set Identifier (SSID), or WLAN in the controller terminology. Although this static policy is powerful, it has some limitations since it requires clients to associate with different SSIDs in order to inherit different QoS and security policies.

Cisco WLAN solution supports identity networking that allows the network to advertise a single SSID, only for specific users to inherit different QoS, VLAN attributes, and/or security policies based on the user credentials.

Dynamic VLAN assignment is one such feature that places a wireless user into a specific VLAN, based on the credentials supplied by the user. This task of user assignment to a specific VLAN is handled by a RADIUS authentication server, i.e. a Cisco Secure ACS. This feature can be used, for example, in order to allow the wireless host to remain on the same VLAN as it moves within a campus network.

As a result, when a client attempts to associate to a LAP registered with a controller, the LAP passes the credentials of the user to the RADIUS server for validation. Once the authentication is successful, the RADIUS server passes certain Internet Engineering Task Force (IETF) attributes to the user. These RADIUS attributes decide the VLAN ID that should be assigned to the wireless client. The SSID of the client (the WLAN, in terms of the WLC) does not matter because the user is always assigned to this predetermined VLAN ID.

The RADIUS user attributes used for the VLAN ID assignment are:

- IETF 64 (Tunnel Type) Set to VLAN.
- IETF 65 (Tunnel Medium Type) Set to 802.
- IETF 81 (Tunnel-Private-Group-ID) Set to the VLAN ID.
- The VLAN ID is 12 bits and takes a value between 1 and 4094 (inclusive of both 1 and 4094). The Tunnel-Private-Group-ID is of type string for use with IEEE 802.1X. Therefore, the VLAN ID integer value is encoded as a string. When these tunnel attributes are sent, it is necessary to fill in the Tag field.

I

As noted in RFC2868, section 3.1—The Tag field is one octet in length and is intended to provide a means of grouping attributes in the same packet which refer to the same tunnel.

Valid values for the Tag field are 0x01 through 0x1F, inclusive. If the Tag field is unused, it must be zero (0x00). Refer to RFC 2868 for more information on all RADIUS attributes.

# **Configuring Dynamic VLAN Assignment**

Configuring dynamic VLAN assignment is a two-step process which includes:

- Configuring WLC with the Command-Line Interface (CLI) or with the Graphical User Interface (GUI).
- Configuring RADIUS server.

### **Network Diagram of Dynamic VLAN Assignment**

The following figure shows the network setup of Dynamic VLAN Assignment with Converged Access and ACS 5.2

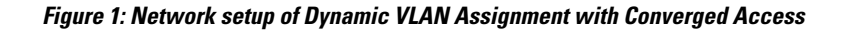

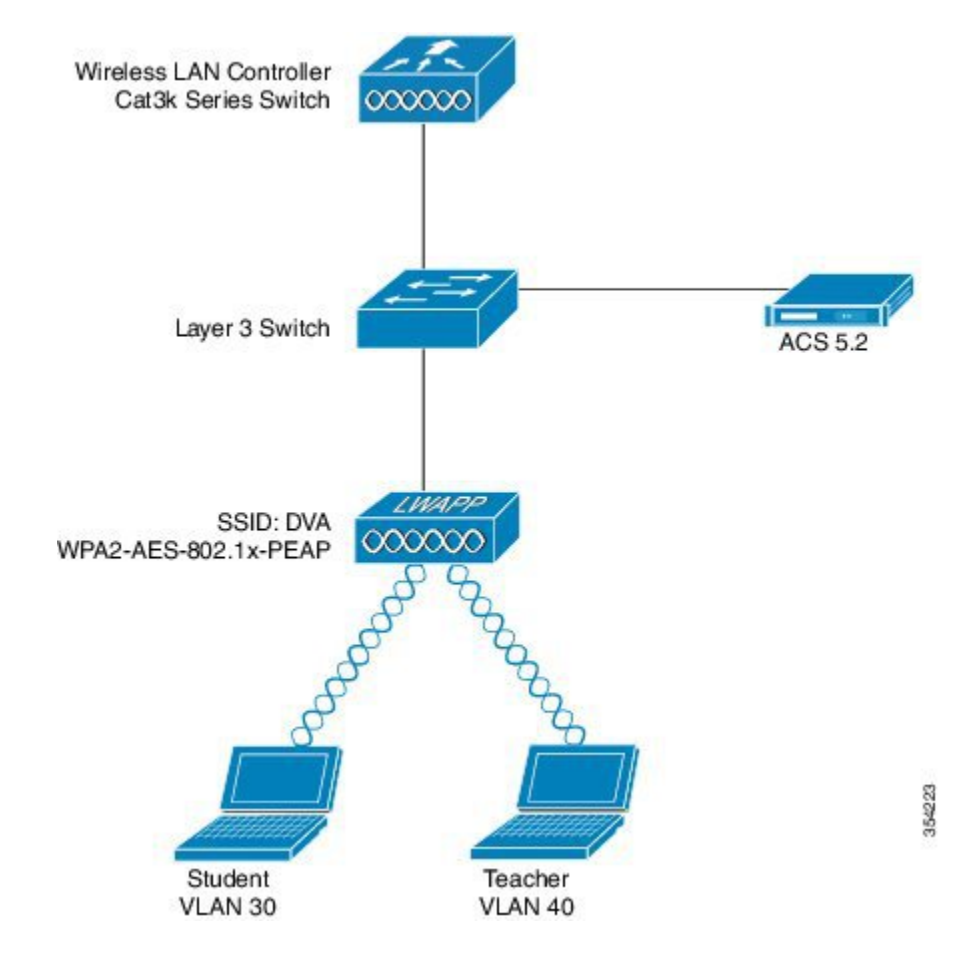

Security mechanism used in this document is 802.1X with Protected Extensible Authentication Protocol (PEAP).

Make sure the following tasks are completed before you starts with configuration:

- Switches are configured for all Layer 3 (L3) VLANs.
- The DHCP server is assigned a DHCP scope.
- L3 connectivity exists between all devices in the network.
- The LAP is already joined to the WLC.

- Each VLAN has a /24 mask.
- ACS 5.2 has a self-signed certificate installed.

### **Configuring WLC (CLI)**

This section shows configuring WLAN, RADIUS Server and DHCP Pool for Client VLAN.

#### **Configuring WLAN**

The following example shows how WLAN is configured with the SSID of DVA:

```
wlan DVA 3 DVA
aaa-override
client vlan VLAN0020
security dot1x authentication-list ACS
session-timeout 1800
no shutdown
```

### **Configuring RADIUS Server on WLC**

Configuring the RADIUS server on WLC is shown in the below example:

```
aaa new-model
!
!
aaa group server radius ACS
server name ACS
!
aaa authentication dot1x ACS group ACS
radius server ACS
address ipv4 10.106.102.50 auth-port 1645 acct-port 1646
key Cisco123
dot1x system-auth-control
```

### **Configuring DHCP Pool for Client VLAN**

This is an example to configure DHCP pool for the client VLAN 30 and VLAN 40:

```
interface Vlan30
ip address 30.30.30.1 255.255.255.0
!
interface Vlan40
ip address 40.40.40.1 255.255.255.0
ip dhcp pool vla30
network 30.30.30.0 255.255.255.0
default-router 30.30.30.1
!
ip dhcp pool vlan40
network 40.40.40.0 255.255.255.0
default-router 40.40.40.1
ip dhcp snooping vlan 30,40
ip dhcp snooping
```

### **Configuring WLAN (GUI)**

Perform the following tasks to configure WLAN.

**Step 1** Navigate to **Configuration** > **Wireless** > **WLAN** > **NEW**.

### Figure 2: Configuring WLAN window

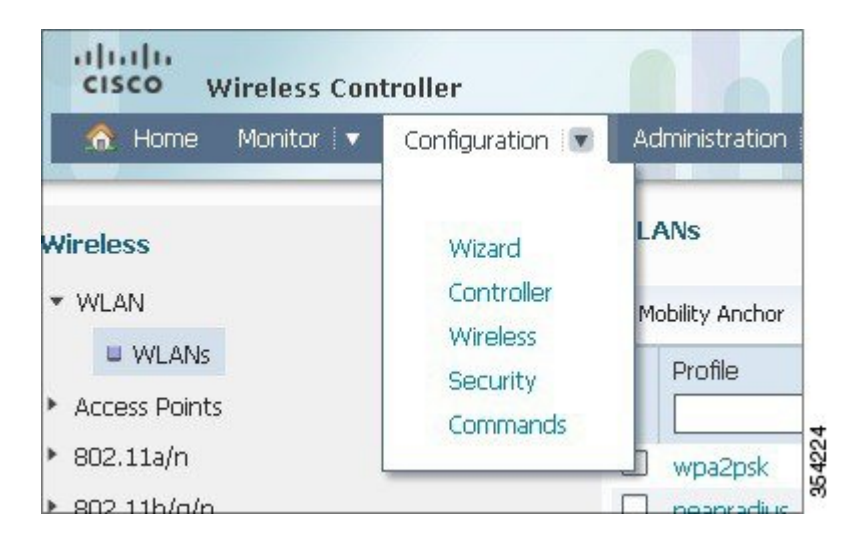

**Step 2** Click the **General** tab to verify that the WLAN is configured for WPA2-802.1X, and Interface / Interface Group (G) is mapping to *VLAN 20 (VLAN0020*).

#### Figure 3: Verifying the WLAN configuration

| WLAN<br>WLAN > Edit          |                                                                                                    |      |
|------------------------------|----------------------------------------------------------------------------------------------------|------|
| General Security QOS         | Advanced                                                                                                |      |
| Profile Name                 | DVA                                                                                                    |      |
| Туре                         | WLAN                                                                                                    |      |
| SSID                         | DVA                                                                                                    |      |
| Status                       |                                                                                                    |      |
| Security Policies            | [WPA2][Auth(802.1x)]<br>(Modifications done under security tab will appear after applying the changes.) |      |
| Radio Policy                 | All 👻                                                                                                   |      |
| Interface/Interface Group(G) | VLAN0020 *                                                                                              |      |
| Broadcast SSID               |                                                                                                    | 22   |
| Multicast VLAN Feature       |                                                                                                    | 3542 |

Step 3 To enable the AAA Override, click the Advanced tab and check Allow AAA Override check box.

#### Figure 4: Enabling the AAA Override

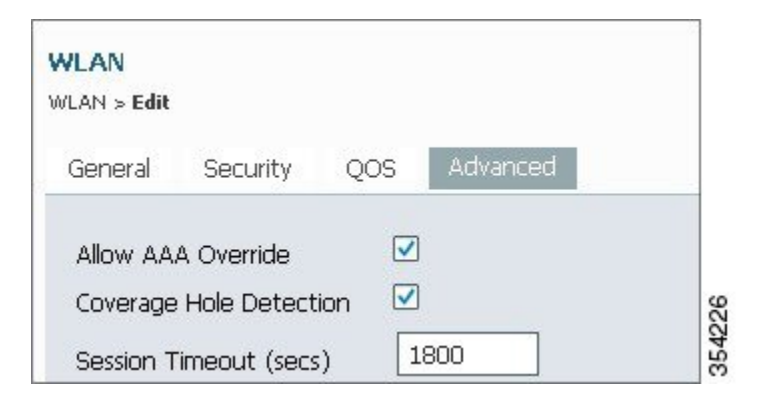

- **Step 4** Click the Layer2 tab under the Security tab, and check AES check box as WPA2 Encryption.
- **Step 5** Choose *802.1x* as **Auth Key Mgmt** from drop-down list.

### Figure 5: Selecting the Auth Key Management

I

| General | Security        | QOS Advanced   |  |
|---------|-----------------|----------------|--|
| Layer2  | Laver3          | AAA Server     |  |
| 1       |                 |                |  |
| Laye    | r 2 Security    | WPA + WPA2 -   |  |
| MAC     | Filtering       |                |  |
|         |                 |                |  |
| WPA-    | WPA2 Para       | ameters        |  |
| WP/     | A Policy 📃      |                |  |
| WP/     | 42 Policy 🔽     |                |  |
| WP4     | 2 Encryption    | n 🗹 AES 🗌 TKIP |  |
|         | n Koy Marot     | 000 14         |  |
| A DH    | 1 N 20 100 0111 | BUZIX X        |  |

### **Configuring RADIUS Server on WLC (GUI)**

The following section describes how to configure RADIUS server on WLC.

### **Step 1** Navigate to **Configuration** > **Security.**

#### Figure 6: Configuring Radius Server on WLC

| 🏠 Home Monitor 🔻                                 | Configuration 💌                  | Administration          |
|--------------------------------------------------|----------------------------------|-------------------------|
| <b>Wireless</b><br>▼ WLAN                        | Wizard<br>Controller             | LANs<br>Mobility Anchor |
| <ul><li>WLANs</li><li>Access Points</li></ul>    | Wireless<br>Security<br>Commands | Profile                 |
| <ul> <li>802.11a/n</li> <li>802.11i/n</li> </ul> | Commands                         | wpa2psk                 |

**Step 2** To create the Radius Server Groups, navigate to AAA > Server Groups > Radius (In this example, the Radius Server Group is named as ACS).

Figure 7: Creating radius server group

| curity                            | Radius Server Groups |         |         |         |
|-----------------------------------|----------------------|---------|---------|---------|
| ААА                               | Now Remove           |         |         |         |
| <ul> <li>Method Lists</li> </ul>  | Name                 | Server1 | Server2 | Server3 |
| General                           |                      |         |         |         |
| Authentication                    | C ACS                | ACS     | N/A     | NJA     |
| Accounting                        |                      |         |         |         |
| Authorization                     |                      |         |         |         |
| <ul> <li>Server Groups</li> </ul> |                      |         |         |         |
| W Radius                          |                      |         |         |         |

**Step 3** Edit the Radius Server entry to add the Server IP Address and the Shared Secret.

### Figure 8: Editing radius server

| Security       Radius Servers         * AAA       Radius Servers > Edit         * Method Lists       Server Name       ACS         # General       Server IP Address       10.106.102.50         # Authentication       Shared Secret                                                                                                    |                    |                         |               |
|----------------------------------------------------------------------------------------------------|--------------------|-------------------------|---------------|
| <ul> <li>AAA</li> <li>Method Lists</li> <li>General</li> <li>Authentication</li> <li>Accounting</li> <li>Accounting</li> <li>Acct Port (0-65535)</li> <li>Acthorization</li> <li>Acct Port (0-65535)</li> <li>Acthorization</li> <li>Acthorization</li> <li>Act Port (0-65535)</li> <li>Acthorization</li> <li>Acthorization</li> <li>Act Port (0-65535)</li> <li>Acthorization</li> <li>Acthorization</li> <li>Acthoriz</li></ul>                                                                                                    | Radiu:<br>Radiu: S | Servers<br>rvers > Edit |               |
| * Method Lists     Server Name     ACS       I General     Server IP Address     10.106.102.50       I Authentication     Shared Secret                                                                                                    |                    |                         |               |
| Image: General General | Serve              | Name                    | ACS           |
| # Authentication     Shared Secret       # Accounting     Confirm Shared Secret       # Authorization     Acct Port (0-65535)       * Server Groups     Auth Port (0-65535)       # Radius     Server Timeout (0-1000) secs       # Tacacs+     Retry Count (0-100)                                                                                                    | Serve              | IP Address              | 10,106,102,50 |
| Accounting     Confirm Shared Secret     Acct Port (0-65535)     1646     Acct Port (0-65535)     1645     Radius     Radius     Server Timeout (0-1000) secs     Tacacs+     Retry Count (0-100)                                                                                                    | 1 Share            | i Secret                |               |
| # Authorization     Acct Port (0-65535)     1646       * Server Groups     Auth Port (0-65535)     1645       # Radius     Server Timeout (0-1000) secs     1645       # Tacacs+     Retry Count (0-100)     1000                                                                                                    | Confr              | n Shared Secret         |               |
| Server Groups     Auth Port (0-65535)     1645     Retry Count (0-1000) secs     Retry Count (0-100)                                                                                                    | Acct               | ort (0-65535)           | 1646          |
| Radius     Server Timeout (0-1000) secs     Tacacs+     Retry Count (0-100)                                                                                                    | Auth               | Port (0-65535)          | 1645          |
| Tacacs+     Retry Count (0-100)                                                                                                    | Servi              | Timeout (0-1000) ser    |               |
| Redy Count (0-100)                                                                                                    | Bohn               | Count (0 100)           |               |
| ■ Ldap                                                                                                    | neus               | 200Ht (0-100)           |               |
| ■ Ldap                                                                                                    | Retry              | Count (0-100)           |               |
| * RADIUS                                                                                                    |                    |                         |               |

Note The Shared Secret entered must be same as Shared Secret on the WLC and the RADIUS server.

**Step 4** The following figure shows, example of a complete configuration of Radius Server on WLC.

### Figure 9: Radius server example

|  | Address | Auth Port | Acct Port |  |
|--|---------|-----------|-----------|--|
|--|---------|-----------|-----------|--|

Examples and Technotes, Cisco IOS XE Release Denali 16.1.1

### **Configuring RADIUS Server**

Perform the following tasks to configure the RADIUS server.

- **Step 1** On the RADIUS server, navigate to **Users and Identity Stores** > **Internal Identity Stores** > **Users.**
- **Step 2** Create the appropriate User Names and Identity Groups. In this example, student and teacher are created as Usernames and similarly All Groups:Students, and AllGroups:Teachers are created as Identity Groups.

Figure 10: Creating user names and identity groups

| <ul> <li>My Workspace</li> </ul>                               | Users and | d Identity Store | es > Internal Identity \$ | Store | es > Users          |             |
|----------------------------------------------------------------|-----------|------------------|---------------------------|-------|---------------------|-------------|
| Network Resources                                              | Intern    | al Users         |                           |       |                     |             |
| 🗸 🎒 Users and Identity Stores                                  | Filtor    | - F              | - Martin 16               |       | - 60                | ~           |
| Identity Groups                                                | ritter.   | - Area           | • Match II.               | -     | •                   |             |
| <ul> <li>Internal Identity Stores</li> </ul>                   |           | Status           | User Name                 | •     | Identity Group      | Description |
| Users                                                          |           | 0                | student                   |       | All Groups:Students |             |
| External Identity Stores                                       |           | 0                | teacher                   |       | All Groups:Teachers |             |
| Certificate Authorities                                        |           | 0                | user                      |       | All Groups          | user        |
| Certificate Authentication Profile<br>Identity Store Sequences |           |                  |                           |       |                     |             |

**Step 3** Create the Authorization Profiles for AAA override by navigating to **Policy Elements** > **Authorization and Permissions** > **Network Access** > **Authorization Profiles.** 

### Figure 11: Creating the auth profile

| 🕨 😚 My Workspace                                                                                                    | Policy Ber | ments > Autho | orizati | on and Permissions > N | letw ork Access | > Authorization F |
|----------------------------------------------------------------------------------------------------|------------|---------------|---------|------------------------|-----------------|-------------------|
| Network Resources                                                                                                    | Autho      | rization Prof | iles    |                        |                 |                   |
| Weak Stores     Stores     Stores | Filter     | -             |         | Matab if               | -               | ର ▼               |
| 👻 🧇 Policy Elements                                                                                                    | T Inter.   |               |         | Match II.              |                 |                   |
| <ul> <li>Session Conditions</li> </ul>                                                                                                    |            | Name          | •       | Description            |                 |                   |
| Date and Time                                                                                                    |            | Permit Acce   | ss      |                        |                 |                   |
| Custom                                                                                                    |            | Student       |         | Student                |                 |                   |
| <ul> <li>Authorization and Permissions</li> </ul>                                                                                                    |            | teacher       |         | teacher                |                 |                   |
| <ul> <li>Network Access</li> </ul>                                                                                                    |            |               |         |                        |                 |                   |
| Authorization Profiles                                                                                                    |            |               |         |                        |                 |                   |
| <ul> <li>Device Administration</li> <li>Named Permission Objects</li> </ul>                                                                                                    |            |               |         |                        |                 |                   |
| Access Policies                                                                                                    |            |               |         |                        |                 |                   |

**Step 4** Edit the Authorization Profile for Student.

### Figure 12: Editing the auth profile

| General | Common       | Tasks | RADIUS Attributes |  |
|---------|--------------|-------|-------------------|--|
| 🌣 Name: | Stude        | ent   |                   |  |
| Descri  | otion: Stude | ent   |                   |  |

Step 5 Set the VLAN ID/Name as Static using drop-down list and a Value of 30 (VLAN 30) for student.

### Figure 13: Setting the VLAN

| General Common Tasks                                     | RADIUS Att     | tributes |                 |
|----------------------------------------------------------|----------------|----------|-----------------|
| ACLS                                                     |                |          |                 |
| Downloadable ACL Name:                                   | Not in Use     | -        |                 |
| Filter-ID ACL:                                           | Not in Use     | •        |                 |
| Proxy ACL:                                               | Not in Use     | •        |                 |
| Voice VLAN                                               |                |          |                 |
| Permission to Join:                                      | Not in Use     | -        |                 |
| VLAN                                                     |                |          |                 |
| VLAN ID/Name:                                            | Static         | - 0      | Value 30        |
| Reauthentication                                         |                |          |                 |
| Reauthentication Timer:                                  | Not in Use     | •        |                 |
| Maintain Connectivity during<br>Reauthentication:<br>QOS |                |          |                 |
| Input Policy Map:                                        | Not in Use     | •        |                 |
| Output Policy Map:<br>802.1X-REV                         | Not in Use     | •        |                 |
| LinkSec Security Policy:                                 | Not in Use     | •        |                 |
| URL Redirect                                             |                |          |                 |
| When a URL is defined for R                              | edirect an ACI | Lmusta   | also be defined |
| URL for Redirect:                                        | Not in Use     | •        |                 |
| URL Redirect ACL:                                        | Not in Use     | *        |                 |

**Step 6** Similarly, edit the Authorization Profile for Teacher.

Step 7 Set the VLAN ID / Name as Static from drop-down list and a Value of 40 (VLAN 40) for teacher.

Step 8 Navigate to Access Policies > Access Services > Default Network Access, and click the Allowed Protocols. Check the Allow PEAP checkbox.

#### Figure 14: Selecting allowed protocols

| 🔸 😚 My Workspace                                                                | Access Policies > Access Services > Default Network Access > Edit: "Default Network | k Access"                                |
|---------------------------------------------------------------------------------|-------------------------------------------------------------------------------------|------------------------------------------|
| Network Resources                                                               | Constal Allowed Protocola                                                           |                                          |
| Busers and Identity Stores                                                      |                                                                                     |                                          |
| Policy Elements                                                                 | Process Host Lookup                                                                 |                                          |
| 🔹 🛼 Access Policies                                                             | Authentication Protocols                                                            |                                          |
| <ul> <li>Access Services</li> </ul>                                             | Allow PAP/ASCII                                                                     |                                          |
| Service Selection Rules     O Default Device Admin     O Default Network Access | ► Ø Allow CHAP                                                                      |                                          |
| Identity<br>Authorization                                                       | ► I Allow MS-CHAPv1                                                                 |                                          |
| Monitoring and Reports                                                          | Allow MS-CHAPv2                                                                     |                                          |
| System Administration                                                           | Allow EAP-MD5                                                                       |                                          |
|                                                                                 | ► I Allow EAP-TLS                                                                   |                                          |
|                                                                                 | ► ✓ Allow LEAP                                                                      |                                          |
|                                                                                 | ► ✓ Allow PEAP                                                                      |                                          |
|                                                                                 | ► ✓ Allow EAP-FAST                                                                  | L. L. L. L. L. L. L. L. L. L. L. L. L. L |
|                                                                                 | Preferred EAP protocol                                                              | 064.0                                    |

- **Step 9** Define the rules in order to allow PEAP users by navigating to **Identity.**
- **Step 10** Map Student and Teacher to the Authorization Policy by navigating to Authorization. In this configuration we mapped Student for VLAN30 and Teacher for VLAN 40.

# Verifying the Dynamic VLAN Assignment with Converged Access Configuration

Perform the following task in order to verify Dynamic VLAN assignment with Converged Access configuration.

**Step 1** Monitor the page on the ACS that shows which clients are authenticated.

Step 2 Connect to the DVA WLAN with Student Group, and review the client WiFi Connection Utility.

### Figure 15: Connecting to the DVA WLAN

|                      |                                                                                                    |                                               |                  | (intel)              |
|----------------------|----------------------------------------------------------------------------------------------------|-----------------------------------------------|------------------|----------------------|
| 0                    | You are cor                                                                                                    | nected to I                                   | OVA.             |                      |
|                      | Network Name:<br>Speed:<br>Signal Quality:                                                                      | DVA<br>144.0 Mbps<br>Excellent                |                  | Details              |
| WiFi Netwo           | rk <u>s</u> (46)                                                                                                | 30.30.30.2                                    | Connected        | 889                  |
|                      | <ul> <li>This network has s</li> <li><ssid broa<="" li="" not=""> <li>This network has s</li> </ssid></li></ul> | ecurity enabled<br>Idcast><br>ecurity enabled |                  | 20 =<br>8<br>20      |
|                      | SSID not broad<br>This network has s                                                                            | idcast><br>ecurity enabled                    |                  | 8 <mark>0</mark> 8   |
|                      | <ssid broa<="" not="" td=""><td>dcast&gt;</td><td>_</td><td>ಆ<mark>0</mark>್ _</td></ssid>                      | dcast>                                        | _                | ಆ <mark>0</mark> ್ _ |
| Disco<br>To manage p | propert Prop                                                                                                    | erties<br>onnected WiFi netv                  | vorks, click the | Refresh<br>Profiles  |

Step 3 Similarly, connect to the DVA WLAN with the Teacher Group, and review the client WiFi Connection Utility.

# Troubleshooting the Dynamic VLAN Assignment Configuration Issues

This section provides troubleshoot information of Dynamic VLAN Assignment with Converged Access configuration.

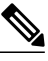

Note

Refer to Important Information on Debug Commands before you use debug commands.

Useful debugs include **debug client mac-address** mac, as well as the following Converged Access trace commands:

- set trace group-wireless-client level debug
- set trace group-wireless-client filter mac xxxx.xxxx
- show trace sys-filtered-traces

The Converged Access trace does not include dot1x/AAA, so use this entire list of combined traces for dot1x/AAA:

- set trace group-wireless-client level debug
- set trace wcm-dot1x event level debug
- set trace wcm-dot1x aaa level debug
- set trace aaa wireless events level debug
- set trace access-session core sm level debug
- set trace access-session method dot1x level debug
- set trace group-wireless-client filter mac xxxx.xxxx
- set trace wcm-dot1x event filter mac xxxx.xxxx.xxxx
- set trace wcm-dot1x aaa filter mac xxxx.xxxx.xxxx
- set trace aaa wireless events filter mac xxxx.xxxx.xxxx
- set trace access-session core sm filter mac xxxx.xxxx.xxxx
- set trace access-session method dot1x filter mac xxxx.xxxx.xxxx
- show trace sys-filtered-traces

When dynamic VLAN assignment is working correctly, you should see following type of output from the debugs as follows:

I

09/01/13 12:13:28.598 IST 1ccc 5933] 0021.5C8C.C761 1XA: Received Medium tag (0)
Tunnel medium type (6) and Tunnel-Type tag (0) and Tunnel-type (13)
Tunnel-Private-Id (30)
[09/01/13 12:13:28.598 IST 1ccc 5933] 0021.5C8C.C761 Tunnel-Group-Id is 30
[09/01/13 12:13:28.598 IST 1ccc 5933] 0021.5C8C.C761 Checking Interface
Change - Current VlanId: 40 Current Intf: VLAN0040 New Intf: VLAN0030 New
GroupIntf: intfChanged: 1
[09/01/13 12:13:28.598 IST 1ccf 5933] 0021.5C8C.C761 Incrementing the
Reassociation Count 1 for client (of interface VLAN0040)

--More--[09/01/13 12:13:28.598 IST 1cd0 5933] 0021.5C8C.C761 Clearing Address 40.40.40.2 on mobile [09/01/13 12:13:28.598 IST 1cd1 5933] 0021.5C8C.C761 Applying new AAA override for station 0021.5C8C.C761 [09/01/13 12:13:28.598 IST 1cd2 5933] 0021.5C8C.C761 Override values (cont..) dataAvgC: -1, rTAvgC: -1, dataBurstC: -1, rTimeBurstC: -1
vlanIfName: 'VLAN0030', aclName: '' [09/01/13 12:13:28.598 IST 1cd3 5933] 0021.5C8C.C761 Clearing Dhcp state for station --[09/01/13 12:13:28.598 IST 1cd4 5933] 0021.5C8C.C761 Applying WLAN ACL policies to client [09/01/13 12:13:28.598 IST 1cd5 5933] 0021.5C8C.C761 No Interface ACL used for Wireless client in WCM(NGWC) [09/01/13 12:13:28.598 IST 1cd6 5933] 0021.5C8C.C761 Inserting AAA Override struct for mobile MAC: 0021.5C8C.C761 , source 4 [09/01/13 12:13:28.598 IST 1cd7 5933] 0021.5C8C.C761 Inserting new RADIUS override into chain for station 0021.5C8C.C761 [09/01/13 12:13:28.598 IST 1cd8 5933] 0021.5C8C.C761 Override values (cont..) dataAvgC: -1, rTAvgC: -1, dataBurstC: -1, rTimeBurstC: -1 vlanIfName: 'VLAN0030', aclName: '' --More--[09/01/13 12:13:28.598 IST 1cd9 5933] 0021.5C8C.C761 Applying override policy from source Override Summation: [09/01/13 12:13:28.598 IST 1cda 5933] 0021.5C8C.C761 Override values (cont..) dataAvgC: -1, rTAvgC: -1, dataBurstC: -1, rTimeBurstC: -1
vlanIfName: 'VLAN0030', aclName: '' [09/01/13 12:13:28.598 IST 1cdb 5933] 0021.5C8C.C761 Applying local bridging Interface Policy for station 0021.5C8C.C761 - vlan 30, interface 'VLAN0030' [09/01/13 12:13:28.598 IST 1cdc 5933] 0021.5C8C.C761 1XA: Setting reauth timeout to 1800 seconds from WLAN config [09/01/13 12:13:28.598 IST 1cdd 5933] 0021.5C8C.C761 1XA: Setting reauth timeout to 1800 seconds [09/01/13 12:13:28.598 IST 1cde 5933] 0021.5C8C.C761 1XK: Creating a PKC PMKID Cache entry (RSN 1) [09/01/13 12:13:28.598 IST 1cdf 5933] 0021.5C8C.C761 1XK: Set Link Secure: 0 [09/01/13 12:08:59.553 IST 1ae1 5933] 0021.5C8C.C761 1XA: Received Medium tag (0) Tunnel medium type (6) and Tunnel-Type tag (0) and Tunnel-type (13) Tunnel-Private-Id (40) [09/01/13 12:08:59.553 IST 1ae2 5933] 0021.5C8C.C761 Tunnel-Group-Id is 40 [09/01/13 12:08:59.553 IST 1ae3 5933] 0021.5C8C.C761 --More--Checking Interface Change - Current VlanId: 20 Current Intf: VLAN0020 New Intf: VLAN0040 New GroupIntf: intfChanged: 1 [09/01/13 12:08:59.553 IST 1ae4 5933] 0021.5C8C.C761 Applying new AAA override for station 0021.5C8C.C761 [09/01/13 12:08:59.553 IST 1ae5 5933] 0021.5C8C.C761 Override values (cont..) dataAvgC: -1, rTAvgC: -1, dataBurstC: -1, rTimeBurstC: -1
vlanIfName: 'VLAN0040', aclName: '' [09/01/13 12:08:59.553 IST 1ae6 5933] 0021.5C8C.C761 Clearing Dhcp state for station --[09/01/13 12:08:59.553 IST 1ae7 5933] 0021.5C8C.C761 Applying WLAN ACL policies to client [09/01/13 12:08:59.553 IST 1ae8 5933] 0021.5C8C.C761 No Interface ACL used for Wireless client in WCM(NGWC) [09/01/13 12:08:59.553 IST 1ae9 5933] 0021.5C8C.C761 Inserting AAA Override struct for mobile MAC: 0021.5C8C.C761 , source 4 [09/01/13 12:08:59.553 IST 1aea 5933] 0021.5C8C.C761 Inserting new RADIUS override into chain for station 0021.5C8C.C761 [09/01/13 12:08:59.553 IST 1aeb 5933] 0021.5C8C.C761 Override values (cont..) dataAvgC: -1, rTAvgC: -1, dataBurstC: -1, rTimeBurstC: -1
vlanIfName: 'VLAN0040', aclName: '' --More--[09/01/13 12:08:59.553 IST laec 5933] 0021.5C8C.C761 Applying override policy from source Override Summation:

1

[09/01/13 12:08:59.553 IST laed 5933] 0021.5C8C.C761 Override values (cont..)
 dataAvgC: -1, rTAvgC: -1, dataBurstC: -1, rTimeBurstC: -1
 vlanIfName: 'VLAN0040', aclName: ''

[09/01/13 12:08:59.553 IST laee 5933] 0021.5C8C.C761 Applying local bridging Interface Policy for station 0021.5C8C.C761 - vlan 40, interface 'VLAN0040' [09/01/13 12:08:59.553 IST laef 5933] 0021.5C8C.C761 1XA: Setting reauth timeout

to 1800 seconds from WLAN config [09/01/13 12:08:59.553 IST 1af0 5933] 0021.5C8C.C761 1XA: Setting reauth timeout to 1800 seconds

[09/01/13 12:08:59.553 IST 1af1 5933] 0021.5C8C.C761 1XK: Creating a PKC PMKID Cache entry (RSN 1)